**ВНИМАНИЕ!** Для удобства и облегчения поиска обновлений/дополнений в инструкции обновления/дополнения выделены жёлтым цветом.

# Внесение в БОС:

# акта вязки, акта осмотра помета и общепометной карты

# Алгоритм создания акта вязки в БОС

Акт вязки, зарегистрированный в БОС вносится в полном соответствии с актом, оформляемым на бумажном носителе и хранящемся в Обществе. Обратите внимание, что вносить данные документы в БОС необходимо в строгом порядке:

- 1. Акт вязки
- 2. Акт обследования помета
- 3. Общепометная карта

Если возникает ошибка на этапах 2 и/или 3, нужно вернуться к предыдущему

документу и отредактировать информацию.

### • Нажать вкладку «Добавить: Акт вязки»

| Добавить: | Собаку | Эксперта | итс | Акт вязки | Акт обслед. помета | Выставку/выводку | Испытание/состязание |
|-----------|--------|----------|-----|-----------|--------------------|------------------|----------------------|
| Главная   |        |          |     |           |                    |                  |                      |
| Поиск     | соба   | к        |     |           |                    |                  |                      |

#### • Внести номер «Акта вязки».

Поле обязательно для заполнения. Номер акта вязки вводится в соответствии с документом, однако, для облегчения поиска по базе желательно добавить код региона (вместе с буквенным кодом, если это необходимо), например, 495-21/0001, 888А-21/0001.

| № акта вязки * |  |  |
|----------------|--|--|
|                |  |  |
|                |  |  |

Поле обязательно для заполнения. Номер акта вязки вводится в соответствии с «Инструкцией по

оформлению племенной документации», без изменений. Предварительно убедитесь, что акт

вязки с таким номером ещё не был создан! Для этого воспользуйтесь поиском в соответствующем разделе:

| Соодки                | Эксперт       | ы Выст   | гавки/Вь | иводки                | Испытания/С   | остязания | Организации      | Акты вяз    | ки А      | кты ооследования помета | итс |
|-----------------------|---------------|----------|----------|-----------------------|---------------|-----------|------------------|-------------|-----------|-------------------------|-----|
| Добавить:             | Собаку        | Эксперта | итс      | Акт вязки             | Акт обслед. і | помета І  | Выставку/выводку | Испытание/с | остязание |                         |     |
|                       |               |          |          |                       |               |           |                  |             |           |                         |     |
| Поиск                 | ю акта        | М ВЯЗКИ  | ľ,       |                       |               |           |                  |             |           |                         |     |
| Поиск г<br>№ акта вяз | то акта<br>ки | ІМ ВЯЗКИ | I<br>Да  | та <mark>вязки</mark> |               | Ответст   | венный за племен | ную работу  |           |                         |     |

#### Выбрать организацию. •

Организация - Не указано -

Акт вязки должен быть зарегистрирован в организации, имеющей право вести племенную работу

в РОРС – в данном случае той организацией, в которой работает кинолог.

Организация выбирается из списка. Для ускорения поиска нужной организации можно набрать в

окне поиска ее название или часть названия, список автоматически сократится.

| Организация                                                                          |   |
|--------------------------------------------------------------------------------------|---|
| - Не указано -                                                                       | * |
| Ma                                                                                   | Q |
| Общественная организация "Общество охотников и рыболовов" <u>Ма</u> йминского района |   |
| Магаданская областная общественная организация «Общество охотников и рыболовов»      |   |

#### Внести дату регистрации вязки. ۲

Вводится в соответствии с документом в формате ДД.ММ.ГГГГ

| цата рег | лстрации     | вязки |  |
|----------|--------------|-------|--|
| Дата     |              |       |  |
|          |              |       |  |
| Наприм   | ep: 24.04.20 | 20    |  |

Поле обязательно для заполнения.

• Внести дату вязки.

Вводится в соответствии с документом в формате ДД.ММ.ГГГГ

| Дата |      |  |
|------|------|--|
|      |      |  |
|      | <br> |  |

Поле обязательно для заполнения.

#### • Внести дату контрольной вязки.

Вводится в соответствии с документом в формате ДД.ММ.ГГГГ

| Дата конт | ро <mark>л</mark> ьной і | вязки * |  |
|-----------|--------------------------|---------|--|
| Дата      |                          |         |  |
| Наприме   | p: 24.04.202             | 20      |  |

Поле является обязательным для заполнения, но если контрольной вязки не проводилось, то вводится дата единственной вязки.

### • Выбрать породу.

Порода выбирается из списка. Поле обязательно для заполнения.

| Порода *              |   |
|-----------------------|---|
| - Выберите значение - | w |

Для ускорения поиска нужной породы можно набрать в окне поиска ее название или часть названия, список автоматически сократится.

#### Порода \*

| - Выберите значение -        | * |
|------------------------------|---|
| гон                          | Q |
| Латвийская <u>гон</u> чая    |   |
| Литовская <u>гон</u> чая     |   |
| польская <u>гон</u> чая      |   |
| Русская <u>гон</u> чая       |   |
| Русская пегая <u>гон</u> чая |   |
| Эстонская гончая             |   |

#### • Внести ответственного за племенную работу.

Вводится полное ФИО ответственного за племенную работу.

Ответственный за племенную работу

#### • Вписать условия вязки.

В графе «Условия вязки» указывается форма взаиморасчета между владельцами производителей. Информация вносится в соответствии с документом, без изменений.

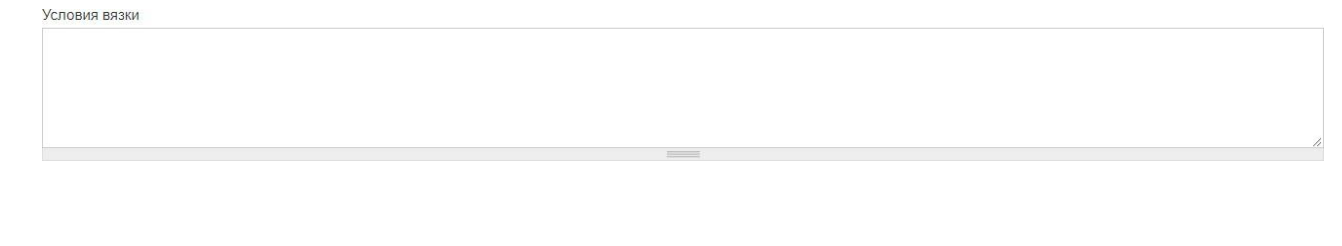

### • Вписать особые условия.

При необходимости неоговоренные в основных графах условия указываются в графе «Особые условия». Информация вносится в соответствии с документом, без изменений.

Особые условия

• Сохранение информации

Финальный шаг – сохранение «Акта вязки». Для этого необходимо нажать «Сохранить» в самом низу страницы.

Внимание! До нажатия на кнопку «Сохранить» введенная информация в базе не сохраняется.

| Течать, Email и PDF версия               |
|------------------------------------------|
| <b>Информация об авторе</b><br>agolovina |
| Настройки публикации                     |

# Создание акта обследования помёта и общепометной карты в БОС

# • Алгоритм создания акта обследования помета

Акт обследования помета, зарегистрированный в БОС, вносится в полном соответствии с актом, оформляемым на бумажном носителе и хранящимся в Обществе.

• Нажать вкладку «Акт обслед. помета» в панели «Добавить»:

| Собаки    | Эксперт | ы Выс    | тавки/В | ыводки    | Испытания/Состязания | Организации      | Акты вязки       | Акты обследования помета | ИТС |
|-----------|---------|----------|---------|-----------|----------------------|------------------|------------------|--------------------------|-----|
| Добавить: | Собаку  | Эксперта | ИТС     | Акт вязки | Акт обслед. помета   | Выставку/выводку | Испытание/состяз | ание                     |     |

• Выбрать существующий (ранее зарегистрированный) акт вязки из списка:

| Создание материала Акт | обследования по | омета |
|------------------------|-----------------|-------|
| Акт вязки *            |                 |       |
|                        | 121)            |       |

Для ускорения поиска нужного акта вязки можно набрать его номер или часть номера в окне поиска, список автоматически сократится.

| Выберите значение -         | * |
|-----------------------------|---|
| 12                          | Q |
| Акт вязки № <u>12</u> /0001 |   |
| Акт вязки № <u>12</u> /0002 |   |
| Акт вязки № <u>12</u> /0003 |   |
| Акт вязки № 12345           |   |

Поле «Акт вязки» является обязательным для заполнения. В случае, если необходимый Вам акт вязки отсутствует в БОС, его следует создать самостоятельно (см. «Инструкция по внесению акта вязки»).

#### • Ввести номер акта обследования

Поле обязательно для заполнения. Номер акта обследования помёта вводится в соответствии с документом, однако, для облегчения поиска по базе желательно добавить код региона (вместе с буквенным кодом, если это необходимо), например, 495-21/0001, 888А-21/0001.

| № акта осмотра                  |   |  |  |
|---------------------------------|---|--|--|
| gassan an annaidh a' Shear Anna | N |  |  |
|                                 |   |  |  |

#### • Ввести даты

В соответствующие поля вводятся дата рождения, дата осмотра помета, дата заполнения карты.

Информация вносится в соответствии с документом в формате ДД.ММ.ГГГГ. Если по какой-то причине невозможно установить дату заполнения карты (например, вносится достаточно старый акт), тогда в поле дублируется дата из поля «Дата осмотра».

| Дата рождения         |  |
|-----------------------|--|
| Дата                  |  |
| Например: 27.04.2020  |  |
| Дата осмотра          |  |
| Дата                  |  |
| Например: 27.04.2020  |  |
| Дата заполнения карты |  |
| Дата                  |  |
| Например: 27.04.2020  |  |

#### • Ввести номер общепометной карты (ОК).

Номер общепометной карты вводится в соответствии с **«Инструкцией по оформлению племенной документации»**, однако, код породы вручную не вводится – программа подставит его автоматически. На основе этого номера затем формируется сама ОК в БОС.

№ общепометной карты

#### • Заполнение информации о помете и состоянии суки

В следующие поля вводится информация о щенках в помете и его состоянии.

Поле «возраст» заполняется системой автоматически на основе введённых ранее даты рождения и даты осмотра.

Возраст, дней

| Вычисляется авто | матически |
|------------------|-----------|

Далее заполняется информация о количестве осмотренных щенков, родившихся, половом составе помета. Поля «мертворожденных», «неполноценных», «племенной брак», «уничтожено», «пало до отъема», заполняются в случае необходимости, <u>если таковых щенков не было, указывается</u> «**0**».

| Осмотрено щенков |
|------------------|
|                  |
| Всего родилось   |
|                  |
| Кобелей          |
|                  |
| Сук              |
|                  |
| Мертворожденных  |
|                  |
| Неполноценных    |
|                  |
| Племенной брак   |
|                  |
| уничтожено       |
|                  |
| Пало до отъема   |
|                  |

В следующие поля вносится информация о состоянии суки и помета.

| Состояние суки   |  |
|------------------|--|
|                  |  |
|                  |  |
| Состояние помета |  |

В обязательном порядке заполняются поля с количеством кобелей и сук, выращенных до отъема.

Выращено до отъема кобелей

Выращено до отъема сук

#### • Ввести примечания

В данное поле вносится дополнительная информация о помете, которая не может быть отражена в основных полях. Информация о задержанных справках сюда не вносится, для этого отведены специальные поля ниже.

Примечания

Адрес Заводчика

#### • Внести информацию о заводчике

Вводятся полные ФИО заводчика и его адрес.

Заводчик

# • Внести данные осматривавшего помёт и кинолога

Вводятся полные ФИО уполномоченного по племенной работе с породой, осмотревшего помет, и кинолога общества, в котором зарегистрирован акт обследования.

| ФИО уполномо | ченного по племенной работе с породой |  |
|--------------|---------------------------------------|--|
| Кинолог      |                                       |  |

#### • Внести данные о задержанных справках (если необходимо)

В соответствующие поля вносится информация о количестве задержанных справок, причинах задержки и дате, до которой они задержаны.

| Причина задержки |  |
|------------------|--|
| Sananwayo no     |  |

В случае, если задержанных справок нет, в поле «Задержано справок на\_щенков» ставится «О», остальные поля оставляются пустыми.

#### • Прикрепить скан/фото

Обязательно следует прикрепить хорошего качества скан/фото бумажного варианта «Акта обследования помета». Для этого в соответствующем разделе нужно нажать кнопку «Выберите файл»:

| Сканы документов                           |          |  |
|--------------------------------------------|----------|--|
| Добавить новый файл                        |          |  |
| Выберите файл Файл не выбран               | Закачать |  |
| Максимальный размер файла: 120 МБ.         |          |  |
| Разрешённые типы файлов: png gif jpg jpeg. |          |  |
|                                            |          |  |

Выбрать нужный файл в открывшемся окне (обратите внимание на тип файла и его размер, т. к. в БОС установлены ограничения по формату файла!) и нажать «Открыть». Не загружайте повернутые набок или перевернутые вверх ногами фотографии!

| Откры                                                                                                    | тие                                                            |
|----------------------------------------------------------------------------------------------------|----------------------------------------------------------------|
| ) 🧼 🔹 ↑ 👪 ► РОРС ► Сканы                                                                                                    | <ul> <li>С</li> <li>Поиск: Сканы</li> <li></li> </ul>          |
| /порядочить 🔻 Создать папку                                                                                                    | E • 🗍 🔞                                                        |
| <ul> <li>№ Избранное</li> <li>№ SkyDrive</li> <li>№ Загрузки</li> <li>№ Недавние места</li> <li>№ Рабочий стол</li> <li>№ Корзина</li> <li>№ РОРС</li> <li>№ ОпеDrive</li> <li>№ Яндекс.Диск</li> </ul> | <section-header></section-header>                              |
| Имя файла: Акт_обсл_2                                                                                                    | <ul> <li>Все файлы</li> <li>Открыть</li> <li>Отмена</li> </ul> |
| Выберите файл<br>Максимальный размер файла-                                                                                                    | выбран Закачать<br>120 мБ                                      |

Для финальной загрузки скана/фото на сайт необходимо нажать «Закачать».

| Сканы документов                           |          |   |  |
|--------------------------------------------|----------|---|--|
| Добавить новый файл                        |          | 1 |  |
| Выберите файл Акт_обсл_2.jpg               | Закачать |   |  |
| Максимальный размер файла: 120 МБ.         |          |   |  |
| Разрешённые типы файлов: png gif jpg jpeg. |          |   |  |
|                                            |          |   |  |

#### • Сохранить информацию об акте обследования помета

Финальный шаг — сохранение «Акта обследования помета». Для этого необходимо нажать «Сохранить» в самом низу страницы. Внимание! До нажатия на кнопку «Сохранить» введенная информация в базе не сохраняется.

|   | Настройки публикации<br>Опубликовано |  |  |
|---|--------------------------------------|--|--|
| [ | Сохранить                            |  |  |

# Алгоритм создания общепометной карты

• После создания акта обследования помета требуется заполнить общепометную карту. Для этого необходимо нажать «Добавить общепометную карту» в профиле акта обследования помета:

| Акт обследования п     | омета № 351-17/0006-лзс                                                                                             |
|------------------------|----------------------------------------------------------------------------------------------------|
| Просмотр Редактировать | Редакции                                                                                                    |
| № акта осмотра:        | 351-17/0006-лзс                                                                                                    |
| Акт вязки:             | Акт вязки № 16/0104                                                                                                 |
| Сука (выжловка):       | Елка                                                                                                    |
| Кобель (выжлец):       | Шухер                                                                                                    |
| Дата рождения:         | 04.01.2017                                                                                                    |
| Дата осмотра:          | 13.02.2017                                                                                                    |
| Дата заполнения карты: | 13.01.2017                                                                                                    |
| № общепометной карты:  | 351-17/0006-лзс<br>Общепометной карты с таким номером не найдено в баз <mark>е. Добавить общепометную карту.</mark> |
| Возраст, дней:         | 40                                                                                                    |

#### После этого откроется окно создания общепометной карты:

| 351-1                                       | 7/0000                                                                                                    |
|---------------------------------------------|----------------------------------------------------------------------------------------------------|
| 331-1                                       | ///////////////////////////////////////                                                                                                    |
|                                             | Показать ве                                                                                                    |
| Номер                                       | а справок о происхождении, выданных щенкам                                                                                                    |
| ÷‡÷                                         | 351-17/0006-1-лзс                                                                                                    |
| омера                                       | • сповох обязательно получны начинаться с номера общелометной справки к которой добавляется поредклоный номер шенка. Пальнейшая информация о шенках вволится после сохранени        |
| бшело                                       |                                                                                                    |
| - CLUCING                                   | ометной карты.                                                                                                    |
| ощопо                                       | ометной карты.                                                                                                    |
| пс                                          | метной карты.                                                                                                    |
| Доб                                         | авить ещё                                                                                                    |
| Доб                                         | авить ещё                                                                                                    |
| Доб                                         | авить ещё                                                                                                    |
| Доба<br>Скан                                | авить ещё<br>авить ещё<br>ны документов                                                                                                    |
| Доба<br>Скан                                | авить ещё<br>авить ещё<br>ны документов                                                                                                    |
| Доба<br>Скан<br>Доба                        | метной карты.<br>авить ещё<br>ны документов<br>ввить новый файл                                                                                                    |
| Доба<br>Скан<br>Доба                        | метной карты.<br>авить ещё<br>ны документов<br>ивить новый файл<br>ибелите файл не выбран Закачать                                                                                  |
| Доба<br>Скан<br>Доба<br>Вы                  | авить ещё<br>ны документов<br>ивить новый файл<br>иберите файл Файл не выбран Закачать                                                                                              |
| Доба<br>Скан<br>Доба<br>Вы<br>Макс          | метной карты.<br>авить ещё<br>ны документов<br>ивить новый файл<br>иберите файл Файл не выбран Закачать<br>имальный размер файла: 120 МБ.                                           |
| Доба<br>Скан<br>Доба<br>Вы<br>Макс          | метной карты.<br>авить ещё<br>ны документов<br>ввить новый файл<br>іберите файл Файл не выбран<br>имальный размер файла: 120 M5.                                                    |
| Доба<br>Скан<br>Доба<br>Вы<br>Макс<br>Разре | метной карты.<br>авить ещё<br>ны документов<br>ивить новый файл<br>иберите файл Файл не выбран Закачать<br>имальный размер файла: 120 MБ.<br>ешённые типы файлов: png gi jpg jpeg.  |
| Доба<br>Скан<br>Доба<br>Вы<br>Макс<br>Разре | метной карты.<br>авить ещё<br>ны документов<br>вить новый файл<br>іберите файл Файл не выбран Закачать<br>имальный размер файла: 120 M5.<br>ешённые типы файлов: png gif jpg jpeg.  |
| Доба<br>Скан<br>Доба<br>Вы<br>Макс<br>Разре | метной карты.<br>авить ещё<br>ны документов<br>наить новый файл<br>иберите файл Файл не выбран Закачать<br>имальный размер файла: 120 M5.<br>вшённые типы файлов: png gif jpg jpeg. |

Большая часть информации в данном разделе генерируется автоматически на основе информации внесенной в акт обследования помета. Так происходит с номером самой карты, а также с номерами справок о происхождении щенков. После обязательной проверки правильности всех данных, для сохранения необходимо нажать кнопку «Сохранить» внизу экрана:

|   | Разрешённые типы файлов: png gif jpg jpeg. |  |
|---|--------------------------------------------|--|
|   | Акт обследования                           |  |
| F | Акт ооследования помета № 351-17/0006-лзс  |  |
|   | Сохранить                                  |  |
|   |                                            |  |

#### • Добавление собак

После сохранения открывается окно общепометной карты:

| Просмотр       | Редактировать Удалить                                                                                                    |
|----------------|----------------------------------------------------------------------------------------------------|
| Акт вязки: Акт | вязки № 16/0104                                                                                                    |
| Сука (выжлов   | ка): Елка                                                                                                    |
| (обель (выжле  | ец): Шухер                                                                                                    |
| Организация:   | РОО «Союз обществ охотников и рыболовов» Челябинской области ("Облохотрыболовсоюз")                                                            |
| Акт обследова  | ания: Акт обследования помета № 351-17/0006-лзс                                                                                                |
| Торода: Лайка  | а западносибирская                                                                                                    |
| ата рождени    | я щенков: 04.01.2017                                                                                                    |
| Осмотрено ще   | енков: 1                                                                                                    |
| Зыращено до    | отъема кобелей: 1                                                                                                    |
| Зыращено до    | отъема сук:                                                                                                    |
| Ваводчик: Мар  | этышкин А.М                                                                                                    |
| юмера спра     | вок о происхождении, выданных щенкам:                                                                                                    |
| 351-17/0006-*  | 1-лас - собака с этим номером справки не найлена в базе. Вы можете найти собаку в базе и добавить ей номер справки, или Добавить собаку в базу |

#### Если в БОС уже создана собака с номером справки о происхождении из данной общепометной

карты, то она автоматически привязывается системой и сразу отображается в профиле карты.

| 8452-19/0002-2-лре                                                                                                    | Боня                    | Сука (выжловка)                    | черно-пегий                        | RKN 1467                     |
|----------------------------------------------------------------------------------------------------|-------------------------|------------------------------------|------------------------------------|------------------------------|
|                                                                                                    | номером справки не найд | ена в базе. Вы можете найти собаку | в базе и добавить ей номер справки | , или Добавить собаку в базу |
| сканы документов:                                                                                                    |                         |                                    |                                    |                              |
|                                                                                                    |                         |                                    |                                    |                              |
| 1730-1                                                                                                    |                         |                                    |                                    |                              |
|                                                                                                    |                         |                                    |                                    |                              |
|                                                                                                    |                         |                                    |                                    |                              |
| and the second second sec                                                                                                    |                         |                                    |                                    |                              |
| and the second second s |                         |                                    |                                    |                              |
|                                                                                                    |                         |                                    |                                    |                              |
| and the second second se                                                                                                    |                         |                                    |                                    |                              |

<u>Если система не нашла собаку с необходимым номером справки</u> о происхождении, сначала надо проверить не внесена ли эта собака в систему БЕЗ номера справки о происхождении (или с измененным номером – добавлены лишние символы, пробелы и пр.). Для этого нужно нажать на «Найти собаку в базе»:

| -                     |                                   | L                 |             |            | R         |                   |                        |                 |           | 10 |  |
|-----------------------|-----------------------------------|-------------------|-------------|------------|-----------|-------------------|------------------------|-----------------|-----------|----|--|
| 495-20/0001-2 - cobak | а с этим номером справки не найде | ена в базе        | . Вы можете | найти соба | ку в базе | и добавить ей ном | ер справки, или Добави | ть собаку       | вбазу     |    |  |
|                       |                                   | 10030.002.000.000 |             |            |           | H                 | -F                     | 1.7.02.00.0.000 | CTOUT THE |    |  |
| 105 00/0001 0 5       |                                   | -                 |             | ~ ~        | ~         |                   |                        | -               | ~         |    |  |

Открывается окно поиска собаки. Поиск можно осуществлять по кличке, ФИО владельца, номерам документов (ВПКОС, свидетельство, справка о происхождении, родословной FCI/PKФ и иных документов на собаку, не относящимся непосредственно к POPC), № клейма, региону, полу и породе.

Для проверки обычно достаточно ввести кличку или ее часть, а также фамилию или часть фамилии владельца.

| <b>личка</b><br>ри                              | чка Владелец                          |                  |                                | Номер ВПКОС                  |                | № родословной FCI/РКФ        |                    |                   |                               |             |        |        |
|-------------------------------------------------|---------------------------------------|------------------|--------------------------------|------------------------------|----------------|------------------------------|--------------------|-------------------|-------------------------------|-------------|--------|--------|
| е Справк                                        | равки о происхождении № свидетельства |                  |                                |                              | № клейма       |                              |                    | Регион            |                               |             |        |        |
|                                                 |                                       |                  |                                |                              |                |                              |                    | Выбе              | рите какие-нибу,              | дь вариант  | ГЫ     |        |
|                                                 |                                       |                  |                                |                              |                |                              |                    | Поп               |                               |             |        |        |
|                                                 |                                       |                  |                                |                              |                |                              |                    | 11031             |                               |             |        |        |
|                                                 |                                       |                  |                                |                              |                |                              |                    | - Люб             | бой - 🔻                       |             |        |        |
|                                                 |                                       |                  |                                |                              |                |                              |                    | - Люб             | 5ой- <b>▼</b>                 |             |        |        |
| Іорода                                          |                                       |                  |                                |                              |                |                              |                    | - Люб             | бой - 🔻                       |             |        |        |
| <b>іорода</b><br>Курцхаар                       |                                       |                  | v                              | Поиск                        |                |                              |                    | - Люб             | бой- ▼                        |             |        |        |
| <b>юрода</b><br>Курцхаар                        |                                       |                  |                                | Поиск                        | Номер          | № Справки о                  | № родословн        | - Люб<br>ной FCI/ | 5ой - ▼                       | N₂          |        |        |
| <b>Іорода</b><br>Курцхаар<br>Порода             | Пол                                   | Кличка           | •<br>Дата<br>рождения          | <b>Поиск</b><br>Владелец     | Номер<br>ВПКОС | № Справки о<br>происхождении | № родословн<br>РКФ | - Люб<br>ной FCI/ | 5ой - ▼<br>№<br>свидетельства | №<br>клейма | Регион |        |
| <b>Іорода</b><br>Курцхаар<br>Порода<br>Курцхаар | Пол                                   | Кличка<br>Ридель | Дата<br>рождения<br>15.09.2009 | Поиск<br>Владелец<br>Смоляга | Номер<br>ВПКОС | № Справки о<br>происхождении | № родословн<br>РКФ | - Люб<br>юй FCI/  | 5ой - ▼<br>№<br>свидетельства | №<br>клейма | Регион | Измени |

В некоторых случаях требуется ввести уточняющую информацию, например, № какого-либо документа (если вносятся данные по старой общепометной карте, а собака уже получила свидетельство), либо же расширить поиск, если, к примеру, владелец собаки когда-то сменился.

В редких случаях, если кличка собаки иностранная или сложная, она может фигурировать в БОС в другом варианте написания: Адель-Аза, Адэль-Аза, Адэль Аза, Адель Аза. На это стоит обращать особое внимание во избежание внесения повторов.

<u>Если искомая собака существует, а у Вас нет прав для ее редактирования,</u> необходимо обратиться к администраторам БОС для того, чтобы они внесли номер справки о происхождении в профиль этой собаки.

Если Вы имеете права для редактирования профиля данной собаки, то необходимо открыть профиль собаки, нажав на ее имя:

| Порода   | Пол                | Кличка | Дата<br>рождения | Владелец        | Номер<br>ВПКОС | № Справки о<br>происхождении | № родословной FCI/<br>РКФ | №<br>свидетельства | №<br>клейма | Регион |          |
|----------|--------------------|--------|------------------|-----------------|----------------|------------------------------|---------------------------|--------------------|-------------|--------|----------|
| Курцхаар | Сука<br>(выжловка) | Ридель | 15.09.2009       | Смоляга<br>В.И. |                |                              |                           |                    |             |        | Изменить |

Для редактирования необходимо нажать «Редактировать»:

| Просмотр Редактировать | Devel                                                         |
|------------------------|---------------------------------------------------------------|
| Кличка:                | Ридель                                                        |
| Пол:                   | Сука (выжловка)                                               |
| Порода:                | Курцхаар                                                      |
| Собака пала:           | Нет                                                           |
| Дата рождения:         | 15.09.2009                                                    |
| Утвержден:             | 0                                                             |
| Согласие на ОПД:       | Отсутствует                                                   |
| Сведения о владельце   | Родословная Потомки Выставки и выводки Испытания и состязания |
| Владелец:              | Смоляга В.И.                                                  |

После открытия окна редактирования нужно найти поле «№ Справки о происхождении» и ввести туда нужный номер:

№ Справки о происхождении

Для сохранения изменений в профиле собаки нужно нажать кнопку «Сохранить» в самом низу

#### страницы:

| <b>Информация</b><br>Новая редакци            |                            |  |
|-----------------------------------------------|----------------------------|--|
| Печать, Email                                 | и PDF версия               |  |
| <b>Информация</b><br>vroooir, 2020-0<br>+0300 | об авторе<br>2-28 15:08:04 |  |
| Настройки пуб<br>Опубликовано                 | Бликации                   |  |
|                                               |                            |  |

<u>Если собака, которую Вы искали, отсутствует в БОС</u>, необходимо в профиле общепометной карты нажать «Добавить собаку в базу»:

После этого открывается страница создания собаки. (Далее смотрите файл «Создание собаки», алгоритм создания профиля собаки). Обратите внимание, что при создании профиля собаки по ссылке из общепометной карты, автоматически заполнятся поля с:

- датой рождения;
- породой;
- номером справки о происхождении;

- клеймом; буквенный код клейма заносится автоматически в соответствии с указанной в «Акте вязки» организацией и недоступен для редактирования; номер клейма также заносится автоматически (как следующий по счёту за последним номером клейма организации в базе), однако, при необходимости его можно отредактировать;

| Например: 27.02.2021       |  |  |
|----------------------------|--|--|
|                            |  |  |
| a New Automation Telephone |  |  |
|                            |  |  |

 После привязки собаки к общепометной карте становится возможным сформировать файл со «Справкой о происхождении охотничьей собаки». Для этого нужно нажать на номер справки в общепометной карте:

| 495-20/00      | 001                   |                      |                      |                                                                  |               |
|----------------|-----------------------|----------------------|----------------------|------------------------------------------------------------------|---------------|
| Просмотр       | Редактировать         | Удалить              |                      |                                                                  |               |
| Акт вязки: Акт | вязки № 11/0005       |                      |                      |                                                                  |               |
| Сука (выжловн  | а): Шерри             |                      |                      |                                                                  |               |
| Кобель (выжле  | ец): Р-Грэй           |                      |                      |                                                                  |               |
| Организация:   | Межрегиональная с     | портивная обществени | ная организация «Мо  | сковское общество охотников и рыболовов»                         |               |
| Акт обследова  | ния: Акт обследова    | ния помета № 000-00/ | 0001                 |                                                                  |               |
| Порода: Курцх  | aap                   |                      |                      |                                                                  |               |
| Дата рождени:  | я щенков: 03.03.2020  | 1                    |                      |                                                                  |               |
| Осмотрено ще   | нков: 5               |                      |                      |                                                                  |               |
| Выращено до    | отъема кобелей: 2     |                      |                      |                                                                  |               |
| Выращено до    | отъема сук: 3         |                      |                      |                                                                  |               |
| Заводчик: Тест | гов Тест Тестович     |                      |                      |                                                                  |               |
| Номера справ   | о происхожден         | ии, выданных щенка   | IM:                  |                                                                  |               |
| 495-20/0001-1  | Î.                    |                      | Собака               | Кобель (выжлец)                                                  |               |
| 495-20/0001-2  | 2 - собака с этим ном | ером справки не най  | цена в базе. Вы може | те найти собаку в базе и добавить ей номер справки, или Добавить | собаку в базу |
| 495-20/0001-3  | 3 - собака с этим ном | ером справки не найд | цена в базе. Вы може | те найти собаку в базе и добавить ей номер справки, или Добавить | собаку в базу |
| 495-20/0001-4  | - собака с этим ном   | ером справки не найл | 1ена в базе. Вы може | те найти собаку в базе и добавить ей номер справки. или Добавить | собаку в базу |

<sup>-</sup> родителями собаки.

После этого начнется загрузка файла.

## Действительность документа

Данные документы (акт вязки, акт обследования помета, общепометная карта) признаются действительными без обязательного предоставления оригинала документа в отдел собаководства при следующих условиях:

- При создании все поля должны быть заполнены наиболее полно.
- При прикреплении родословной необходимо проверить, совпадает ли информация в БОС с той, что представлена в оригинале документа. В случае расхождений следует обратиться к администраторам БОС.
- Если родословная в БОС неполная в сравнении с оригиналом документа, ее необходимо самостоятельно дополнить.
- К «Акту обследования помета» прикреплён скан/фото оригинала акта.
- Если у родителей щенков нет номера ВПКОС, то в обязательном порядке необходимо прикрепить сканы документов в профили родителей.
- Общепометная карта должна содержать все положенные в соответствии с «Инструкцией по оформлению племенной документации» сведения, все щенки помета должны быть полностью внесены в БОС.

При соблюдении этих требований общепометная карта считается зарегистрированной во ВРКОС, и оплата за ее регистрацию может не производится.

За всю информацию, внесенную в БОС, организация несет полную ответственность в соответствии с Лицензионным договором о предоставлении права использования базы данных.